| Steps | Guidance                                                                                                    | Tips                                                                                                    |
|-------|----------------------------------------------------------------------------------------------------|----------------------------------------------------------------------------------------------------|
| 1     | <ul> <li>Before starting your exam on exam day, ensure you have</li> <li>Taken a comfort break before you start, you're only permitted to take one 5 minute bathroom break once you've started your exam.</li> <li>Set your work area up as required</li> <li>Removed any unauthorised items from your work area</li> </ul>                                                                                                    | If you try to start<br>your exam more<br>than 30 minute<br>before or 15<br>minutes after your<br>appointment time<br>your exam will not<br>launch |
| 2     | Access the Exam Planner                                                                                                    | This can be<br>accessed via<br>myACCA or<br>ACCAGlobal                                                                                            |
| 3     | Choose Book an exam<br>Your overview<br>ACCA 10 00018777<br>M or overview<br>ACCA 50 tudent<br>M or overview<br>ACCA 50 tudent<br>M or overview<br>ACCA 50 tudent<br>M or overview<br>ACCA 50 tudent<br>M or overview<br>M or overview<br>ACCA 50 tudent<br>M or overview<br>M or overview<br>M or |                                                                                                    |
| 4     | Choose Launch Exam<br>Session CBE<br>Performance Management (PM)<br>Booked<br>Details • Amend Launch Exam                                                                                                    |                                                                                                    |
| 5     | Click on the exam you want to launch                                                                                                    |                                                                                                    |

| 6 | Click the 'Begin Exam' button to start the check in process for your exam                                                                                                    | If the Begin exam<br>button isn't<br>available, you may<br>be too early to start<br>the check-in<br>process.<br>Check-in is only<br>possible up to 30<br>minutes before, and<br>15 mins after your<br>appointment time. |
|---|----------------------------------------------------------------------------------------------------|----------------------------------------------------------------------------------------------------|
| 7 | <ul> <li>You will be prompted to download and run the Exam Delivery and Remote Invigilation software before performing the System Test.</li> <li>System Test <ol> <li>Check this box to confirm you are using the computer and location that you will be testing from on exam day.</li> <li>Click on the "Copy Access Code" button below. This will automatically enter your access code into OnVUE once it is running. This access code will authorize you to start the exam check-in process.</li> <li>Click "Download" and then run the application. This will ensure you are running the most up to date version of OnVUE.</li> </ol> Alert Mac users, if prompted, will need to allow OnVUE within their "System Preferences: Security &amp; Privacy: Privacy' settings for Microphone, Camera, Automation, and Input Monitoring. </li> </ul> | Download and run<br>the OnVUE<br>Invigilation Software<br>Click on Copy<br>Access Code, which<br>is needed for the<br>next step                                                                                         |
| 8 | Provided you copied the code when prompted in<br>step 7, your access will be automatically populated<br>on this screen. You will now be asked to enter your<br>phone number.<br>Inter your unique exam access code and phone number<br>. Support access code you will need to<br>many of the exam launch page.<br>I do not have a phone and you will the to be<br>the exam launch page.<br>I do not have a phone available at this time.                                                                                                    | Please ensure your<br>phone number is<br>correctly entered, as<br>this is the number<br>the invigilator will try<br>to contact you on<br>should you<br>encounter any<br>issues during your<br>exam.                     |

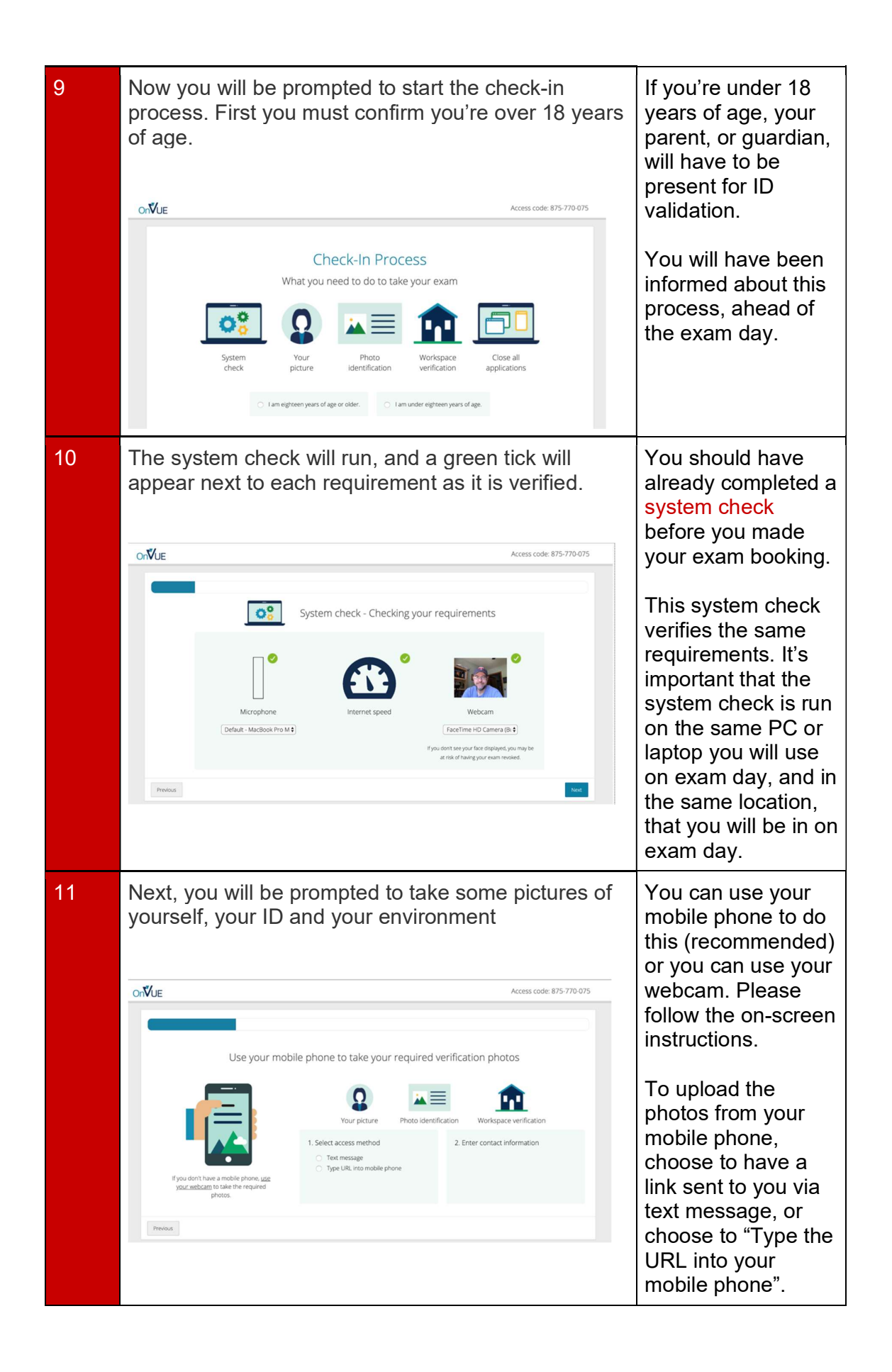

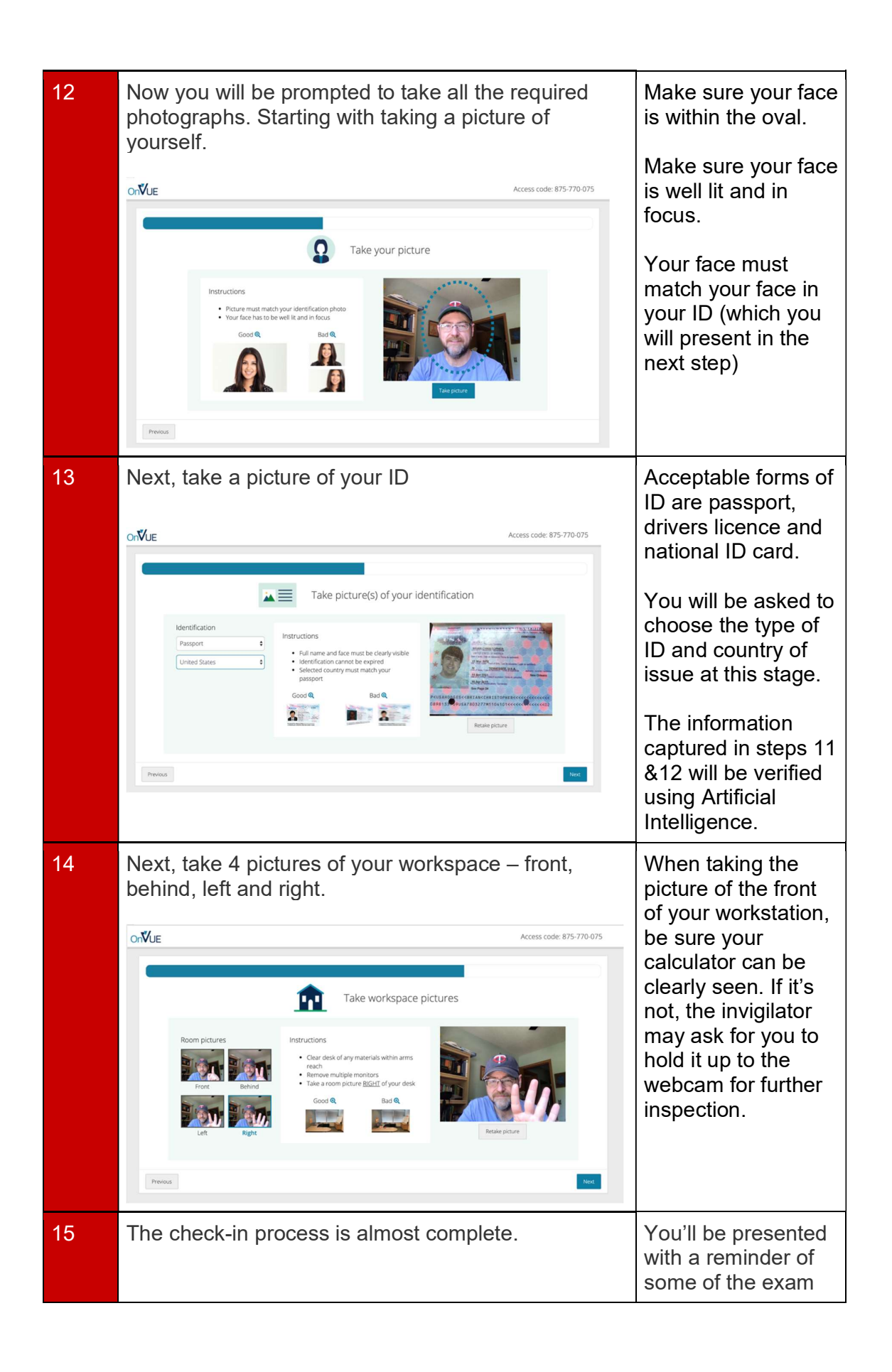

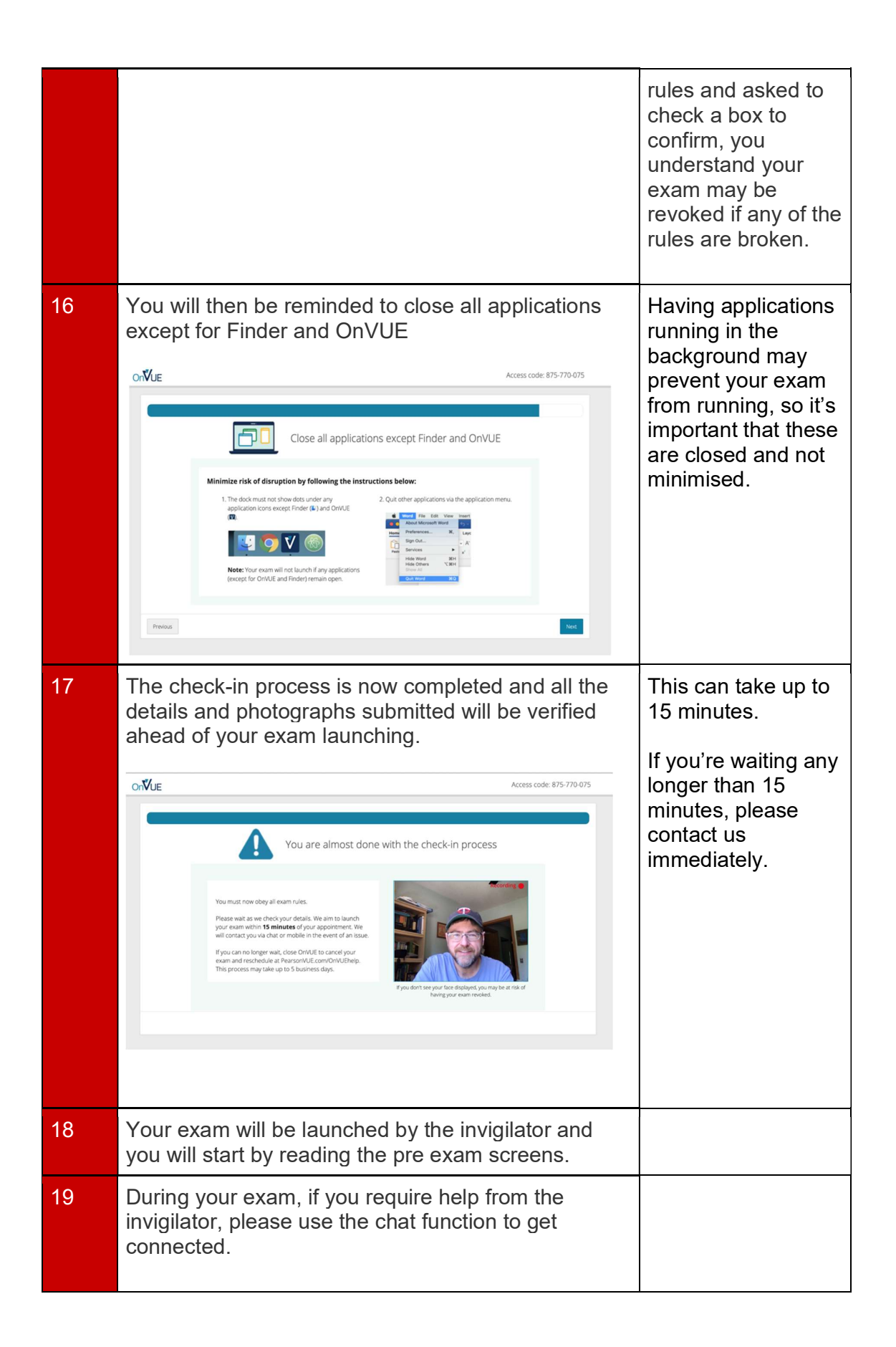

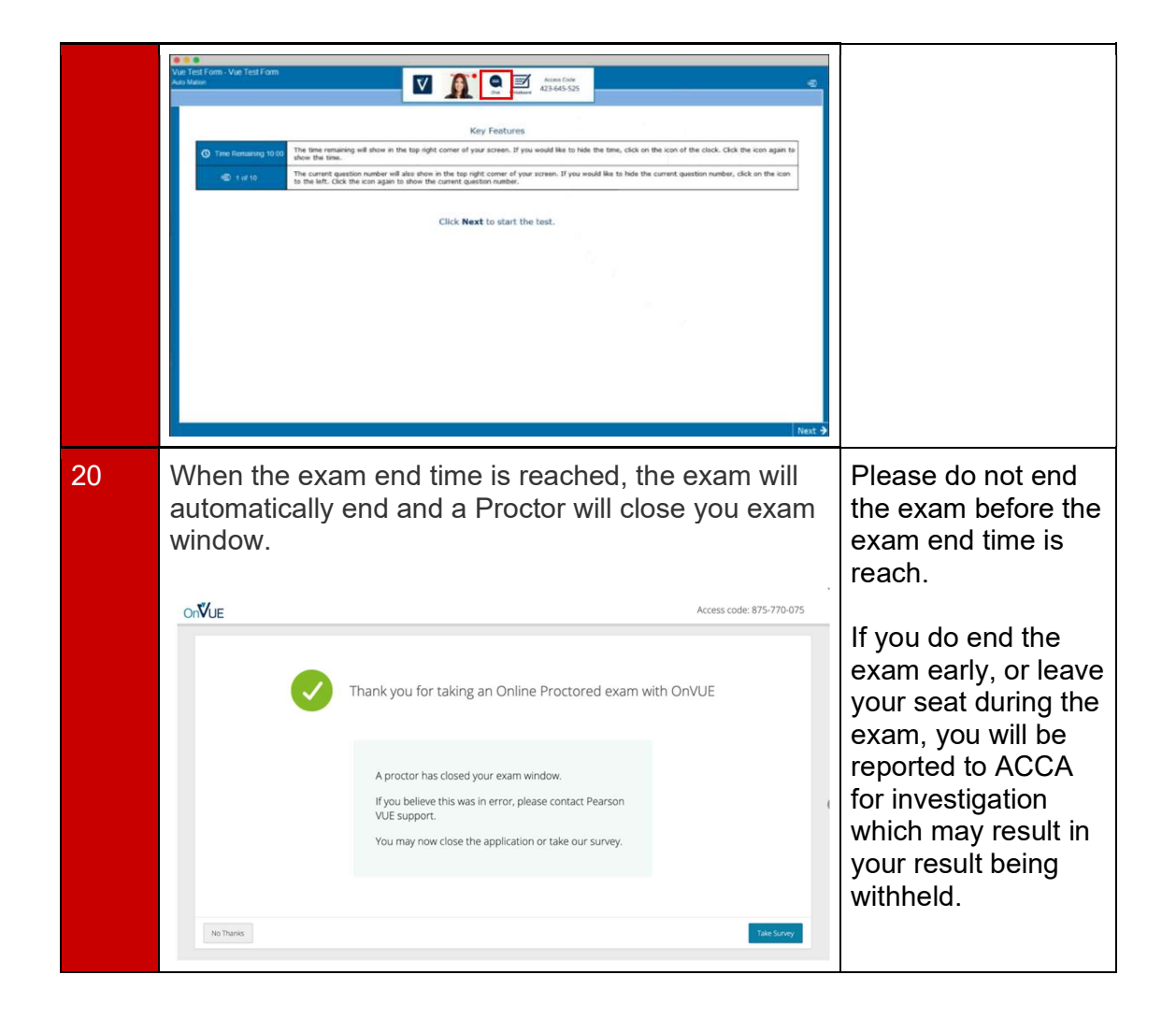